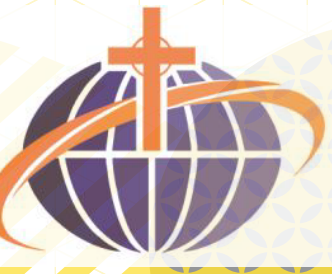

中華基督教禮賢會香港區會 禮賢會彩雲綜合青少年服務中心 THE CHINESE RHENISH CHURCH HONG KONG SYNOD CHOI WAN RHENISH INTEGRATED CHILDREN AND YOUTH SERVICES CENTRE

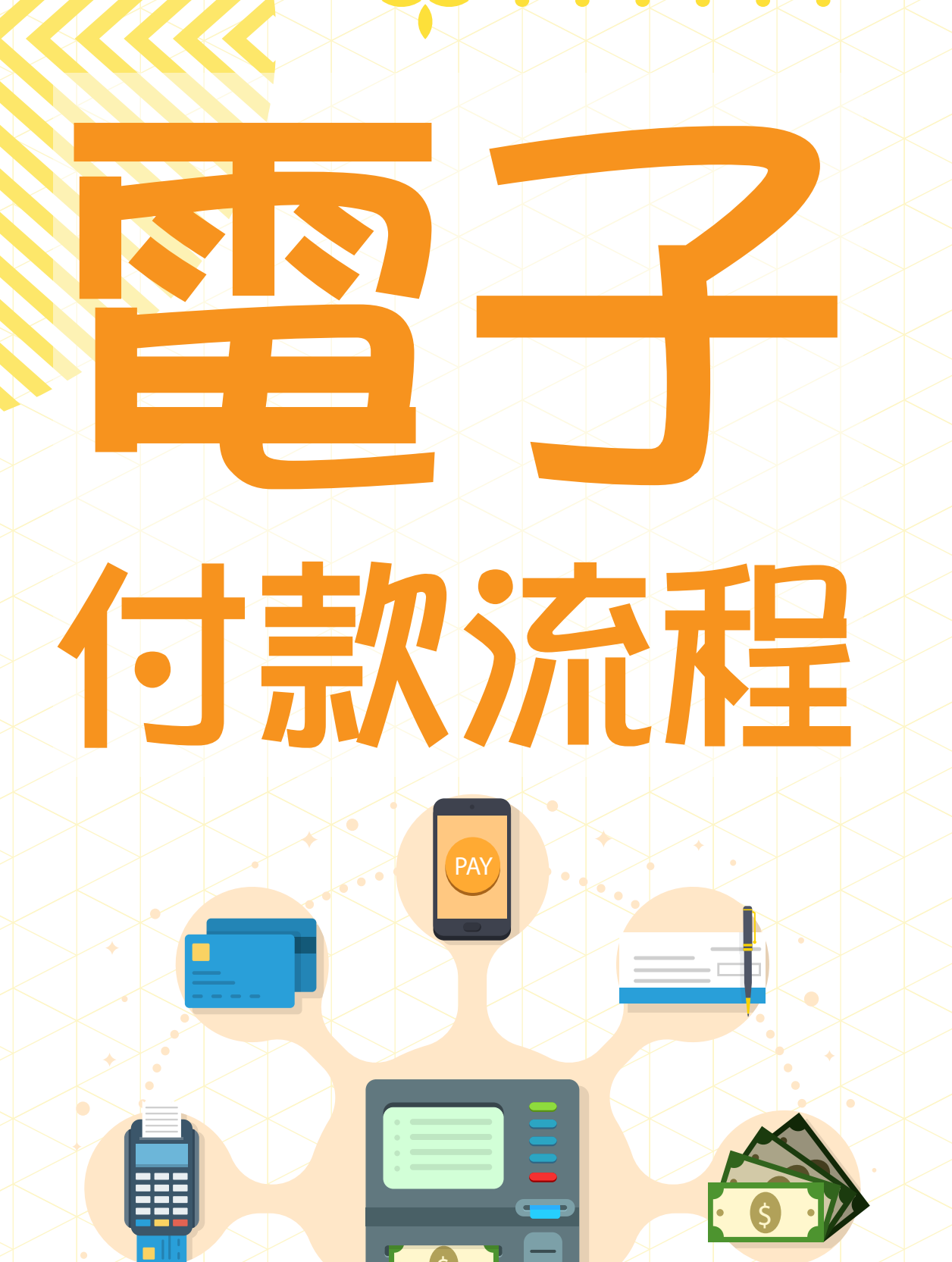

- 請於中心開放時間內(關門前1小時截止), 完成整個付款程序方可確定報名完成
- 2. 報名前請先查詢尚有名額
- 3. 於中心網頁 https://www.cw.ssd.rhenish.org 中,「活動報名」內填寫「活動網上報名表」
- 4. 即時繳款
- 5. 登入網上銀行轉數快版面
- 6. 輸入FPS ID:161000476
  - (THE CHINESE RHENISH CHURCH HONG KONG SYNOD)
- 7. 輸入金額
- 致收款人訊息 / 賬單備考輸入活動編號或名稱, 並輸入參加者姓名
- 9. 把「轉帳已完成」版面截圖
- 10. 截圖後用以下其中一種方式遞交:
  - A) 付款人列印截圖到中心報名,即時取回收據 確認成功報名

轉數快付款流程

- B) 付款人Whatsapp截圖到專用手機號碼:9354 5964 職員把收據截圖回覆確認成功報名
- 11. 只限班組活動報名
- 12. 退款請到中心辦理手續

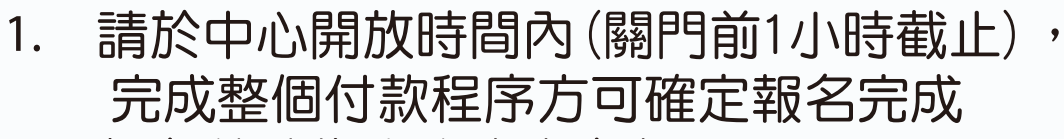

- 2. 報名前請先查詢尚有名額
- 3. 於中心網頁 https://www.cw.ssd.rhenish.org 中, 「活動報名」內填寫「活動網上報名表」
- 4. 即時繳款

66

- 5. 付款人輸入轉帳資料:
  香港上海匯豐銀行有限公司(004) 001 222 1594 (THE CHINESE RHENISH CHURCH HONG KONG SYNOD)
- 6. 輸入金額
- 致收款人訊息 / 賬單備考輸入活動編號或名稱, 並輸入參加者姓名
- 8. 確定後,把「轉帳已完成」版面截圖
- 9. 截圖後用以下其中一種方式遞交:
  - A) 付款人交入數紙正本到中心報名, 即時取回收據確認成功報名
  - B) 付款人Whatsapp截圖到專用手機號碼:9354 5964 職員把收據截圖回覆確認成功報名
- 10. 只限班組活動報名
- 11. 退款請到中心辦理手續

網上銀行(只限儲蓄戶口)付款流程

- 請於中心開放時間內(關門前1小時截止), 完成整個付款程序方可確定報名完成
- 2. 報名前請先查詢尚有名額
- 3. 於中心網頁 https://www.cw.ssd.rhenish.org 中, 「活動報名」內填寫「活動網上報名表」
- 4. 即時繳款
- 5. 付款人輸入轉帳資料: 香港上海匯豐銀行有限公司(004) 001 222 1594 (THE CHINESE RHENISH CHURCH HONG KONG SYNOD)
- 6. 輸入金額
- 7. 在櫃員機「備註」輸入活動編號及參加者姓名
- 8. 取回入數紙
- 入數紙用以下其中一種方式遞交:
  A) 付款人交入數紙正本到中心報名, 即時取回收據確認成功報名
  - B) 付款人Whatsapp截圖到專用手機號碼:9354 5964 職員把收據截圖回覆確認成功報名
- 10. 只限班組活動報名
- 11. 退款請到中心辦理手續

## 銀行自動櫃員機、銀行支票機付款流程